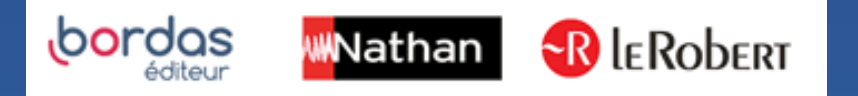

## COMMENT ATTRIBUER MES LICENCES DANS ECOLEDIRECTE ?

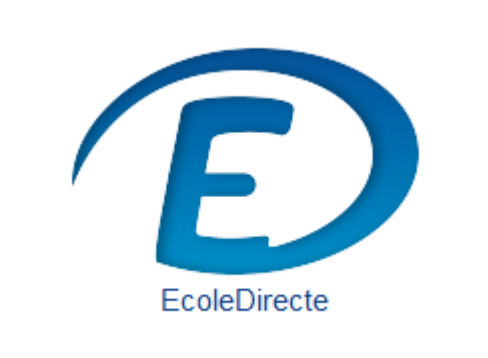

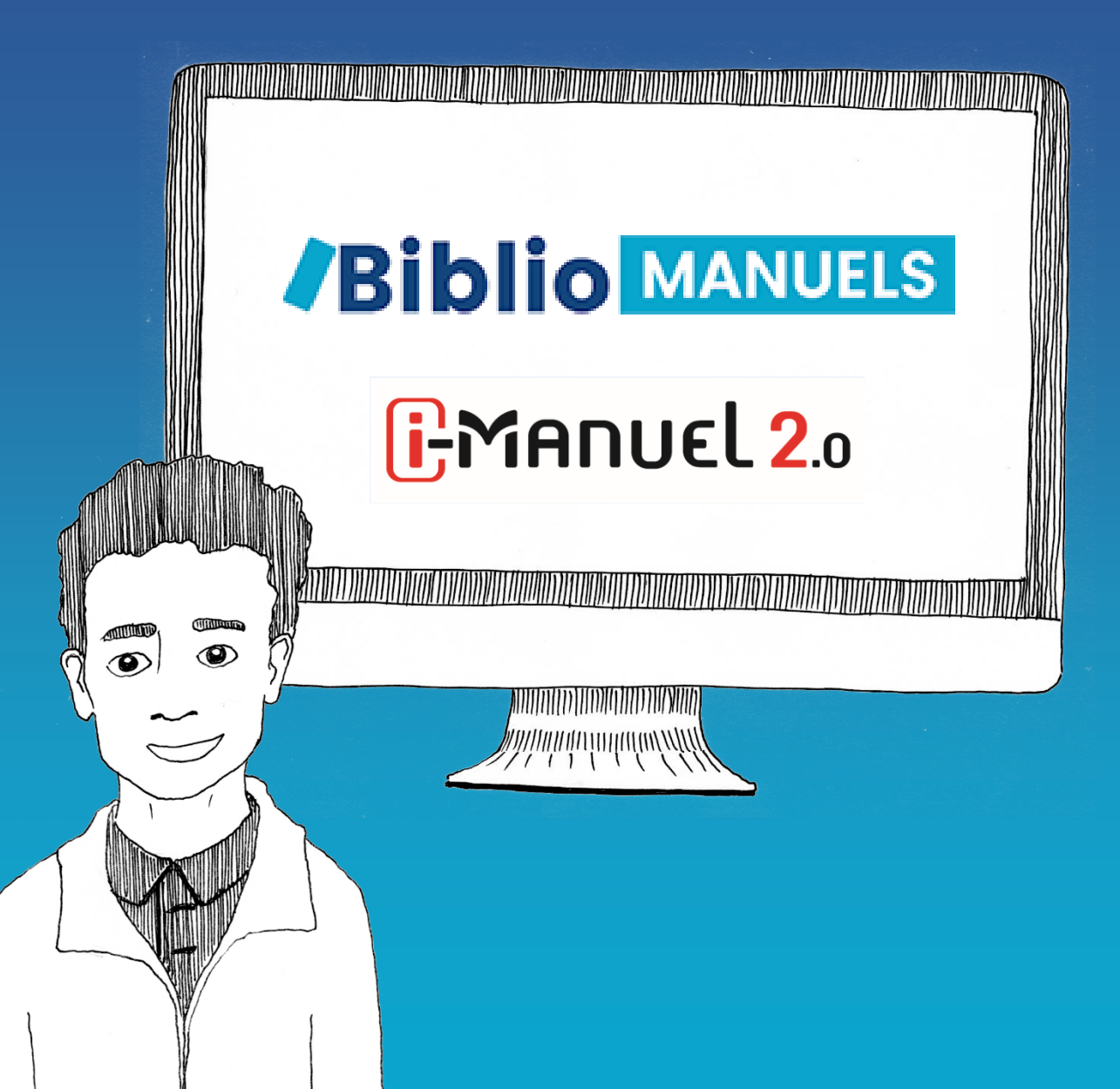

## Je passe ma commande

- Une fois la commande de vos ressources numériques effectuée sur :
- Le catalogue du CNS <u>https://www.cns-edu.com/</u>
- Ou auprès de votre région
- Ou encore auprès de votre libraire

Elle sera visible dans le Médiacentre le lendemain et vous pourrez procéder aux affectations.

## 2 Comment affecter les manuels numériques dans EcoleDirecte ?

Au préalable : s'assurer que l'administrateur EcoleDirecte valide les manuels numériques à partir du site d'Administration EcoleDirecte dans > Paramétrage généraux > Manuels Scolaires

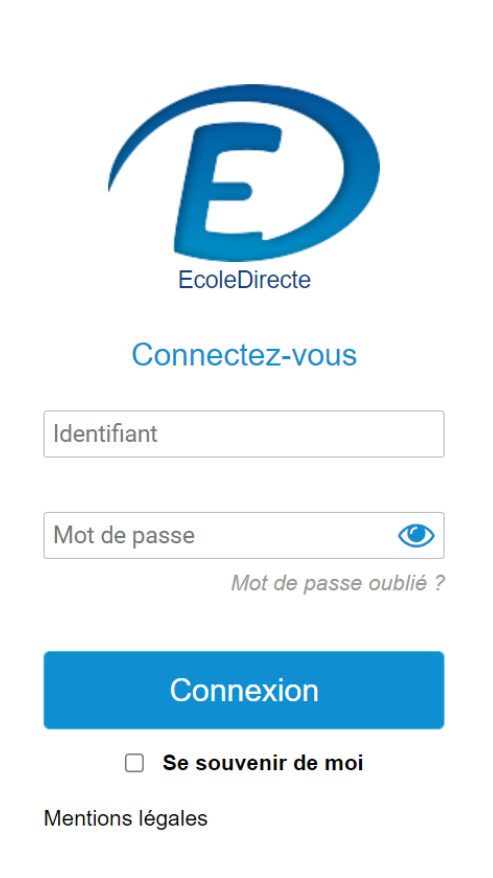

PROBLÈME DE CONNEXION ?

|                   | Licence    | RNE      | Établissement          | Activation | Verifi |
|-------------------|------------|----------|------------------------|------------|--------|
| Licence valide    | → <b>v</b> | 0061060V | Ecole Matemelle STATIM | 0          | ٩      |
|                   | ~          | 00614608 | Ecole Primaine STATIM  | ×          | ٩      |
| Licence invalide_ | ×          | 0382854W | Collège STATIM         | ×          | ٩      |
|                   | ~          | 0061060W | Lycée STATIM           | 2          |        |

Permet d'interroger l'éditeur pour savoir si un abonnement est disponible

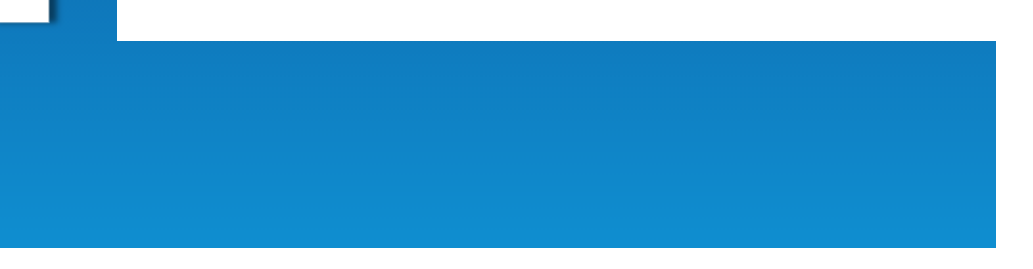

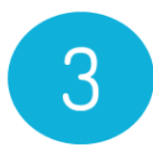

#### Attribution des exemplaires numériques par l'enseignant

Connectez-vous en tant qu'enseignant à EcoleDirecte, cliquez sur « Manuels scolaires »

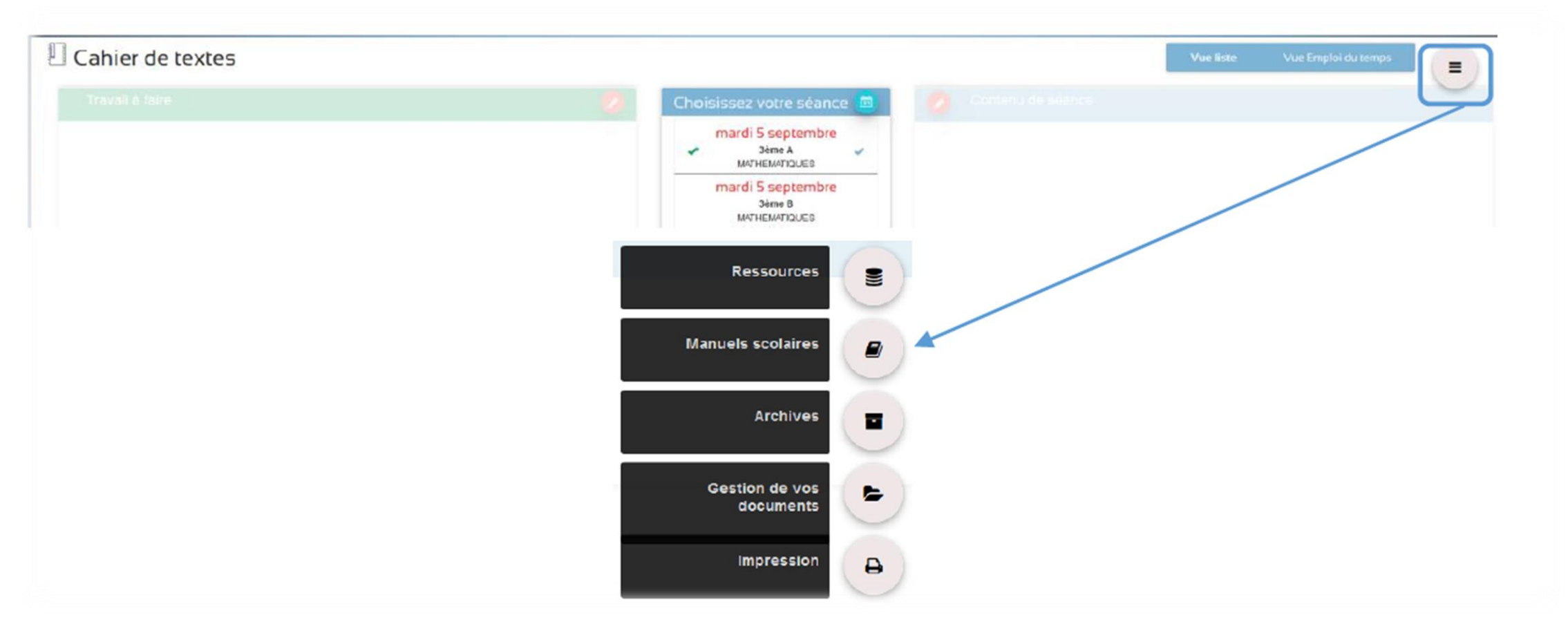

1. Cliquez sur Distribution des manuels choisissez une classe et une matière.

|                 | Vos mar         | nuels scolaires |        |        |         |         | Distrib | ution des | manuels |        |        |       | )    |
|-----------------|-----------------|-----------------|--------|--------|---------|---------|---------|-----------|---------|--------|--------|-------|------|
| Distibution des | manuels         |                 |        |        |         |         |         |           |         |        |        |       |      |
| 3ÈME A 🗸        | MATHEMATIQUES - |                 |        |        |         |         |         |           |         |        |        |       |      |
| Enseignant 36   |                 | Visualisation   | du nom | nbre d | l'ouvra | ages di | isponil | bles to   | outes r | natièr | es cor | nfond | lues |
| Elèves 🔞        |                 |                 |        |        |         |         |         |           |         |        |        |       |      |

### Affecter les élèves de la classe et les matières

 Affectez-les ensuite aux élèves de la classe et matières sélectionnées en cliquant sur Elèves (en bas de la liste) puis <sup>∞</sup> cochez les cases <sup>✓</sup> et enregistrez

|      |                         | Vos manuels scolaires          | Distribution des manuels                     |      |  |  |  |  |  |
|------|-------------------------|--------------------------------|----------------------------------------------|------|--|--|--|--|--|
| Dist | Distibution des manuels |                                |                                              |      |  |  |  |  |  |
|      | 3ÈME A 🗸                | MATHEMATIQUES -                |                                              |      |  |  |  |  |  |
| Er   | nseignant 1             | 50                             |                                              |      |  |  |  |  |  |
| El   | èves 1                  |                                |                                              |      |  |  |  |  |  |
|      | Quels so                | nt les manuels scolaire        | es de mes élèves de 3ème A en MATHEMATIQUE   | ES ? |  |  |  |  |  |
|      |                         | Sillages - Français 5e<br>1 an | - 2016 - Manuel numérique élève - Abonnement | *    |  |  |  |  |  |
|      | irmath                  | Transmath 3e - 2016            | - Manuel numérique élève - Abonnement 5 ans  | *    |  |  |  |  |  |

Attention si des élèves arrivent en cours d'année, pensez à leurs distribuer les livres.

# Les ouvrages sont dans EcoleDirecte une fois la distribution de l'enseignant effectuée

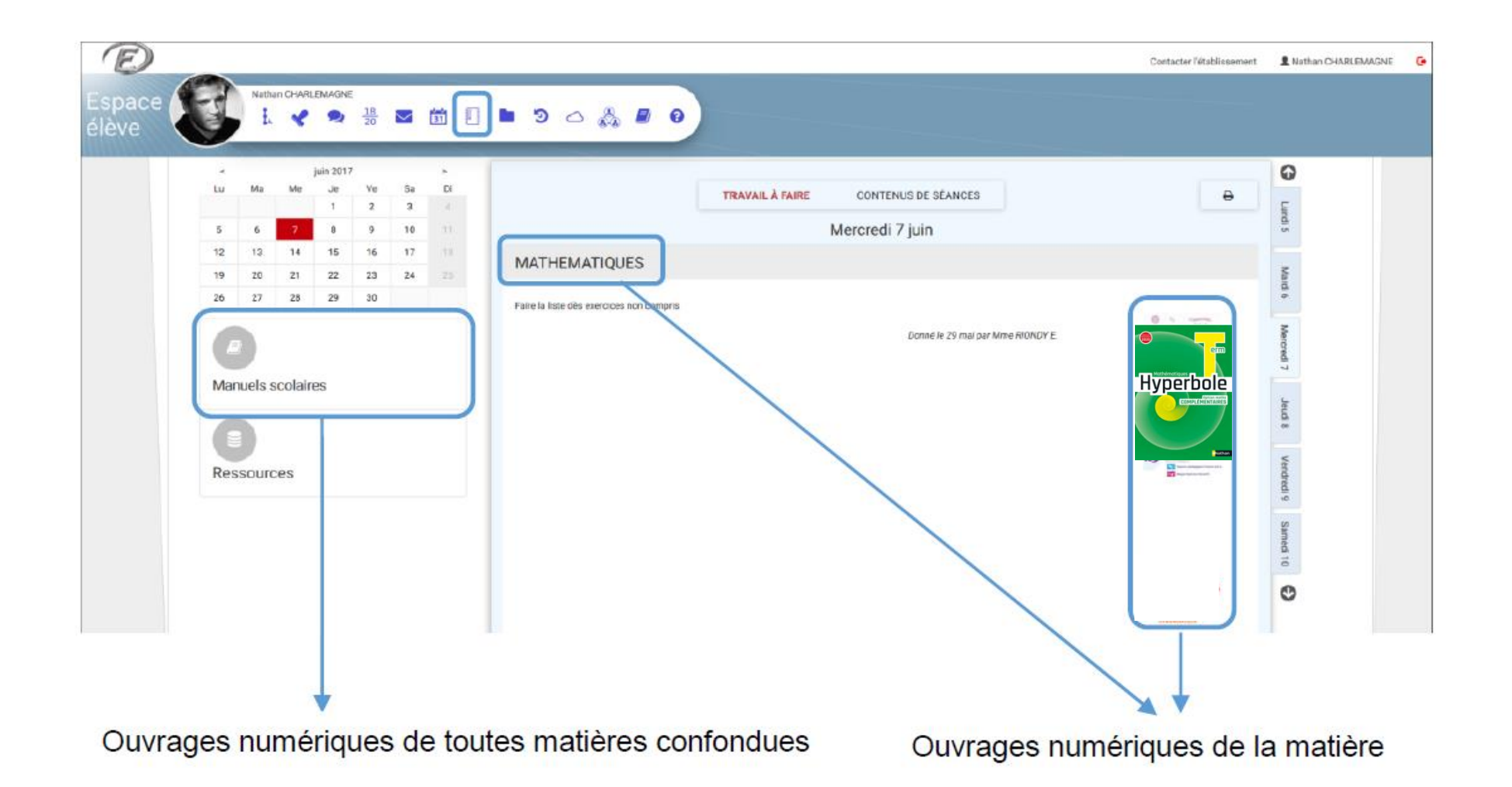

#### Le « one clic » ou bascule de EcoleDirecte à Biblio Manuels

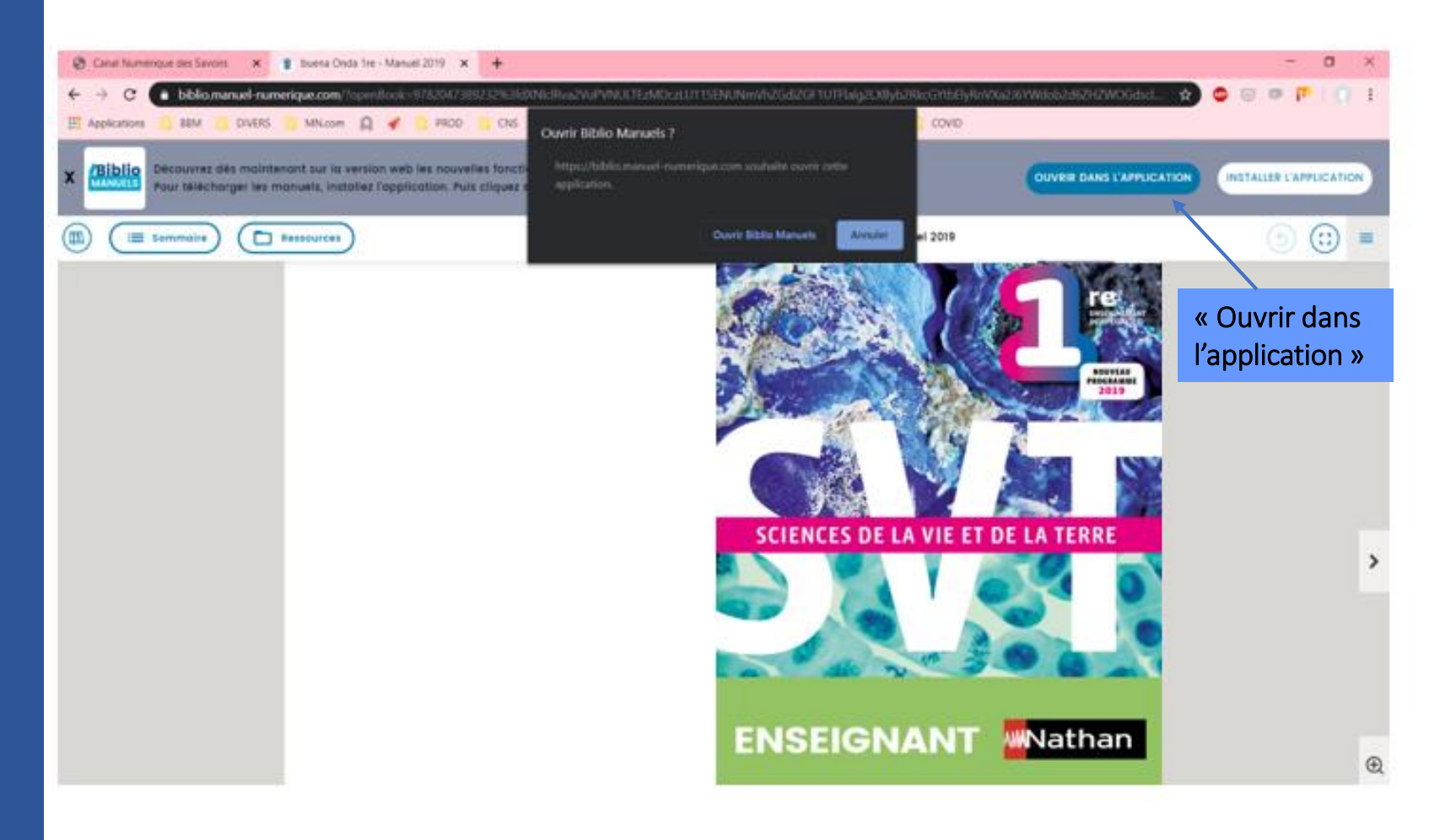

Le manuel va s'ouvrir en ligne.

Pour le télécharger, cliquez sur « Installer l'application »

Une fois l'application installée cliquez sur **« Ouvrir dans l'application ».** Vous basculez grâce au **« one clic »** dans l'application Biblio Manuels où vous retrouverez votre manuel **sans avoir besoin de vous authentifier**.